Connectez-vous sur le site YEP'S à l'adresse <u>www.yeps.fr</u> et cliquez sur le lien « Connexion » en haut à droite de la page.

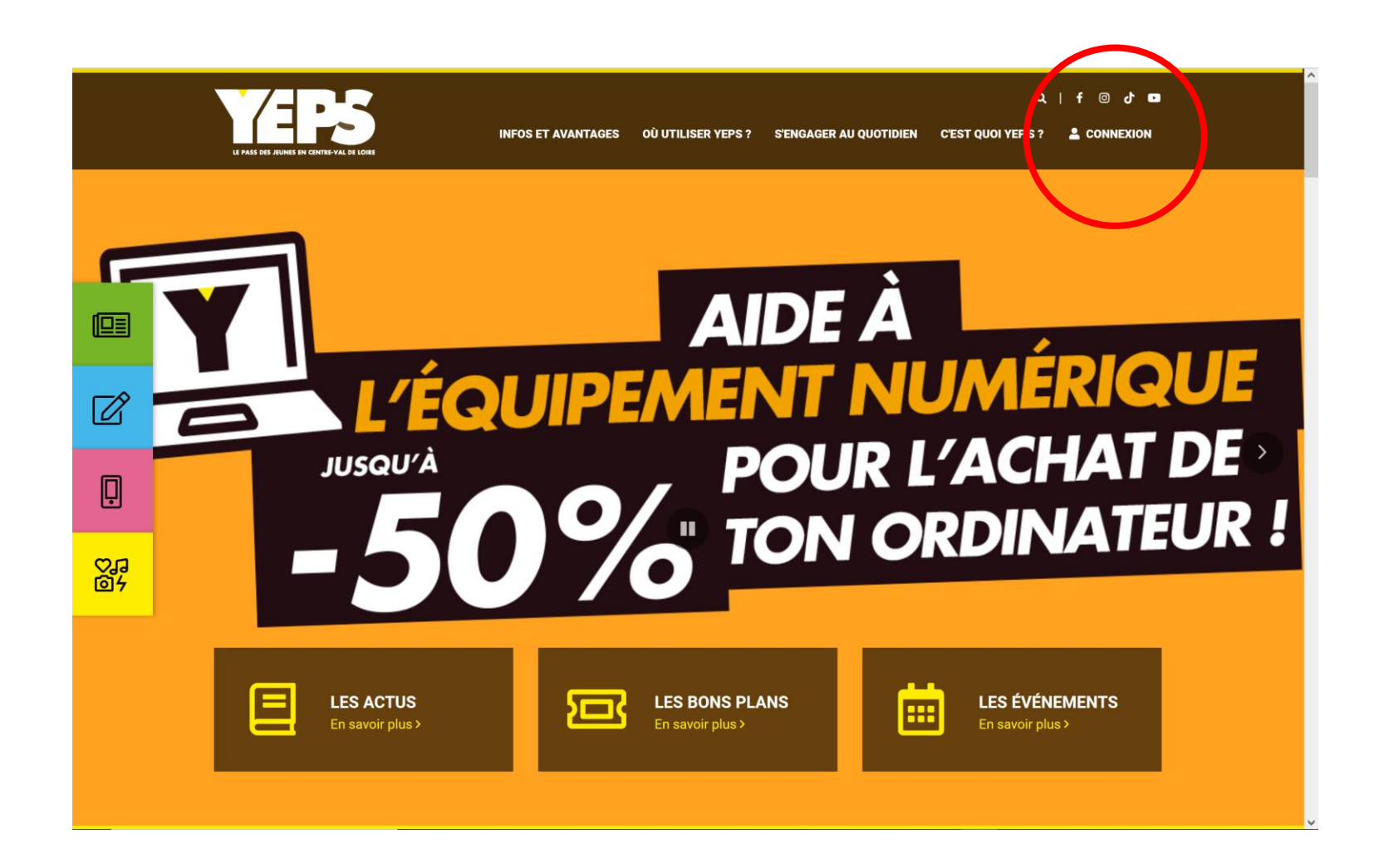

Pour accéder à l'application Web d'enregistrement de transactions, connectez-vous avec les identifiants que vous avez reçu par mail lors de votre inscription au dispositif.

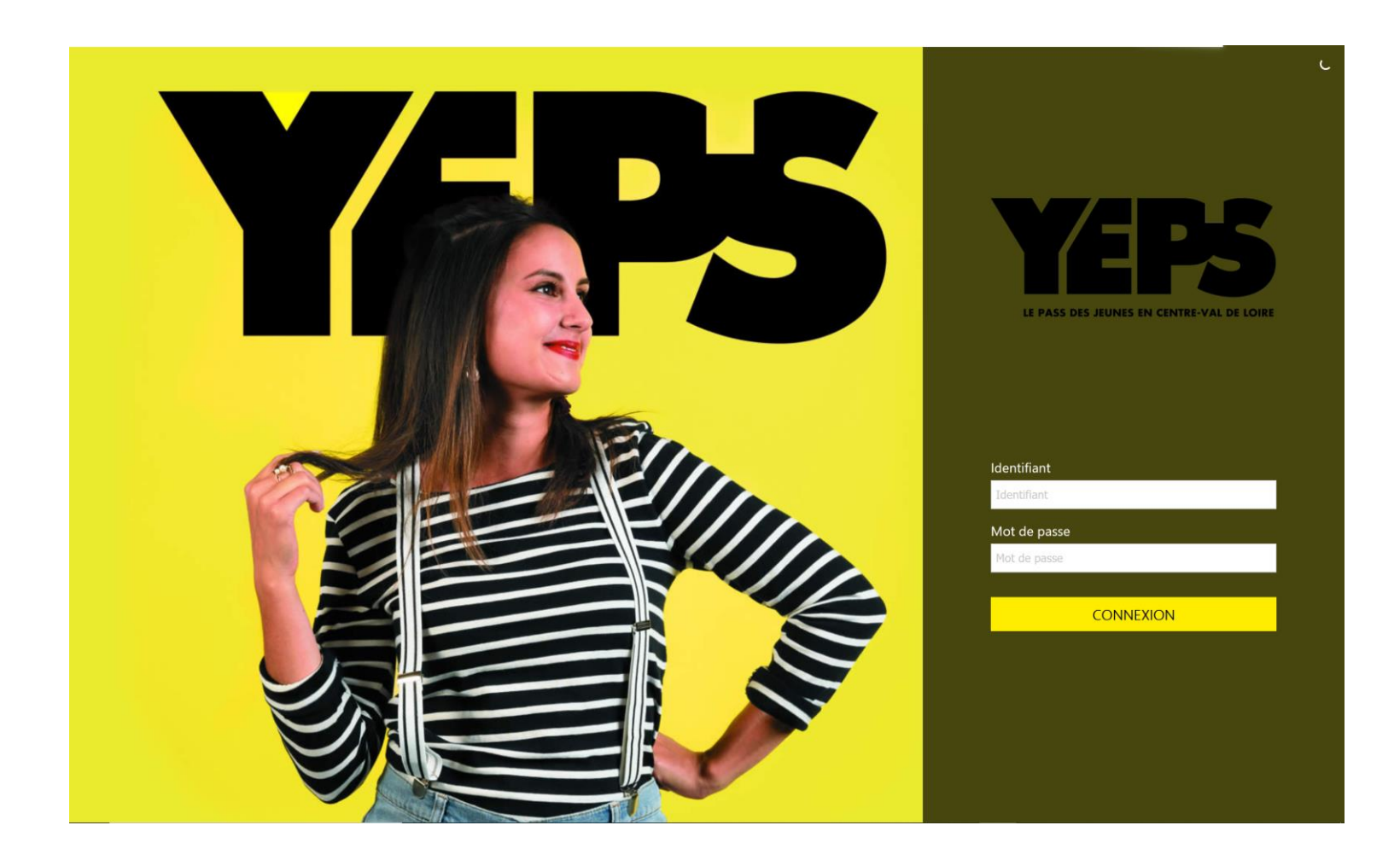

Votre tableau de bord vous donne accès à toutes les fonctionnalités nécessaires à la gestion de votre compte partenaire. La tuile « Enregistrer une transaction » vous permet d'accéder à l'application Web d'enregistrement d'une transaction. Vous pouvez aussi télécharger et installer sur votre smartphone l'application Smart'TPE YEP'S pour enregistrer des transactions rapidement.

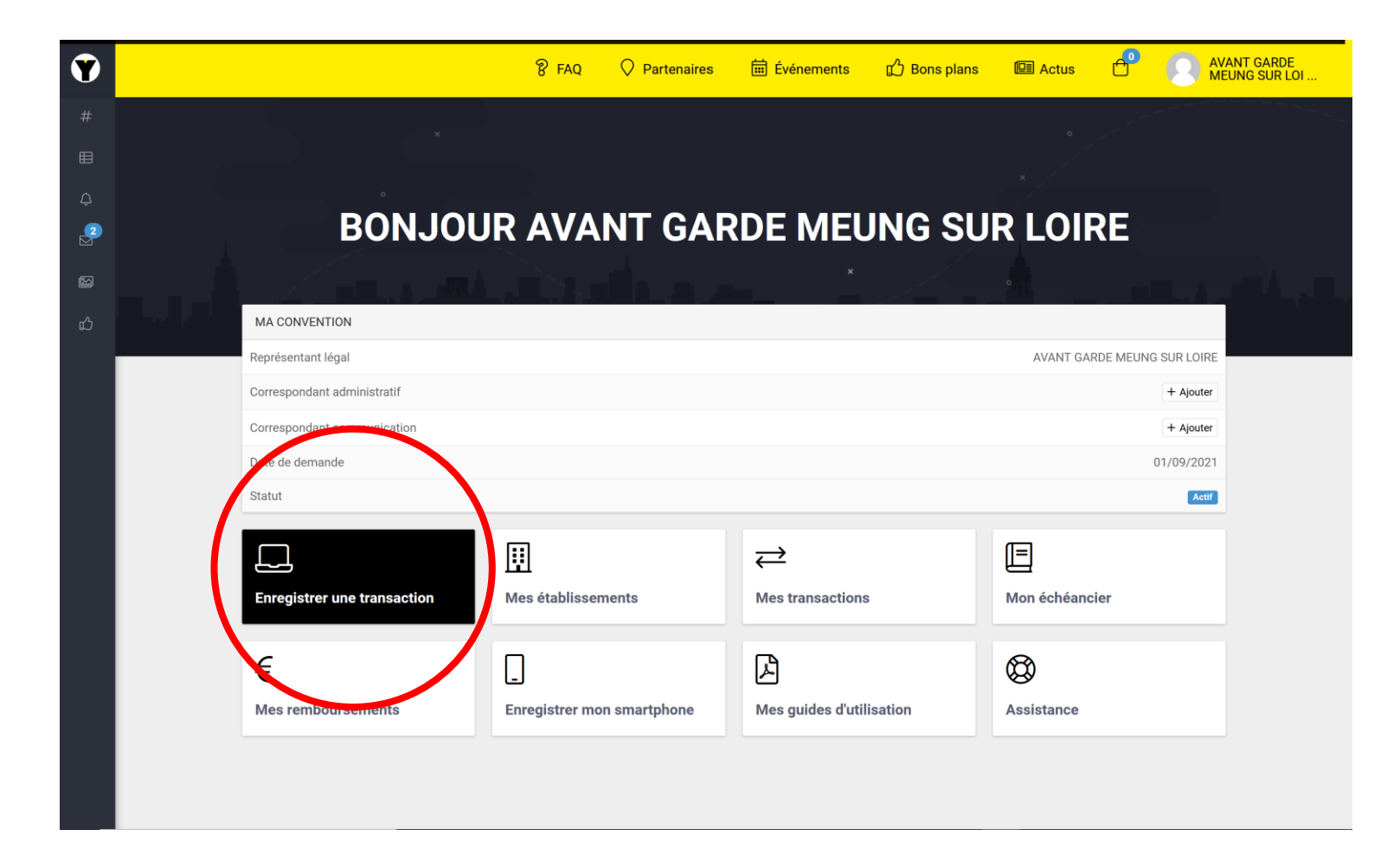

Sur l'écran d'accueil, saisissez le numéro de la carte YEP'S du jeune dans la zone de recherche en haut à droite de l'écran.

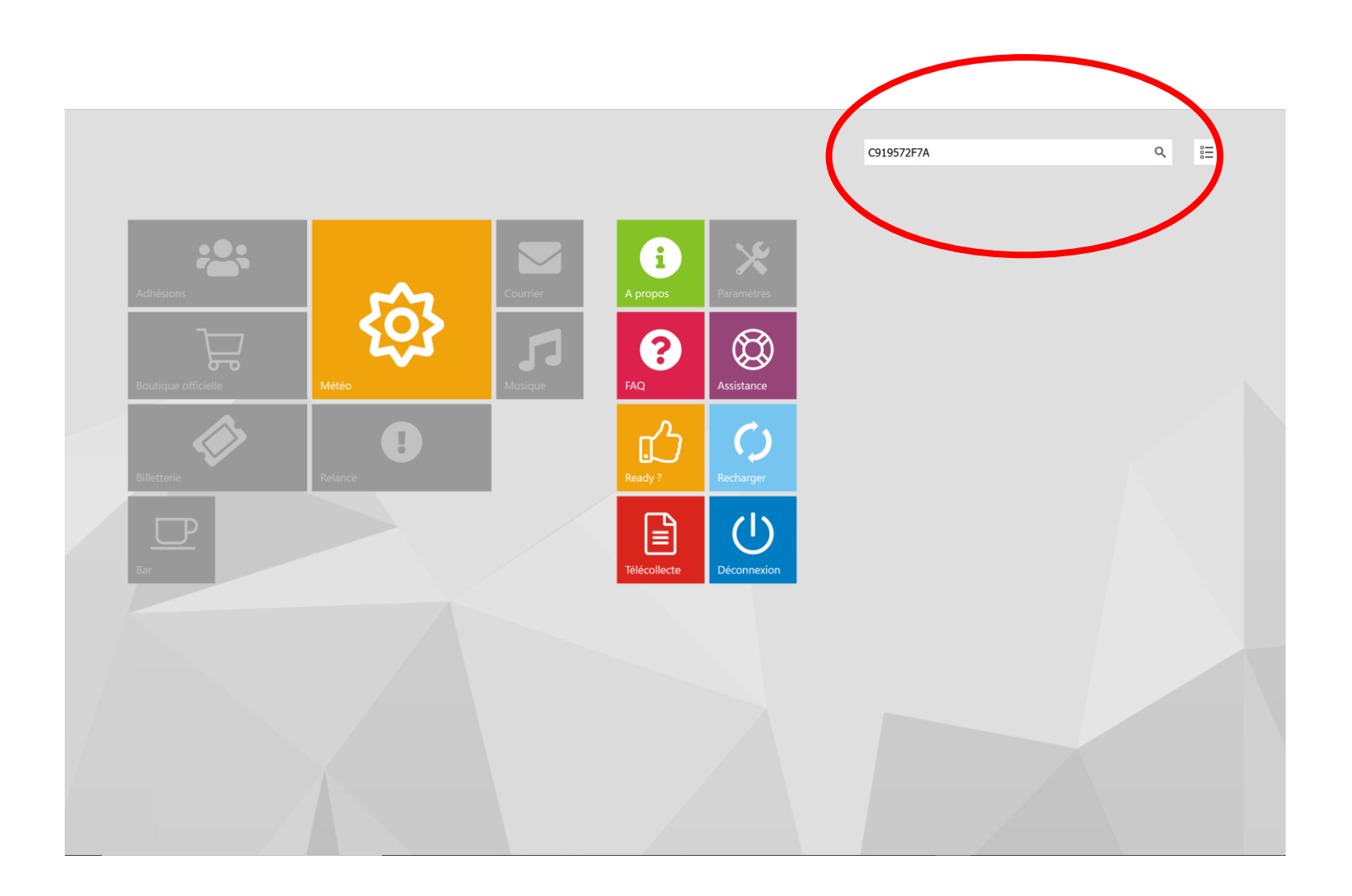

Indiquez le nombre d'avantage Sport que vous souhaitez consommer (chaque jeune n'en possède qu'un seul), puis cliquez sur le bouton « Valider ». La transaction est enregistrée. Vous la retrouverez demain dans la liste de vos transactions ainsi que sur le bordereau PDF qui vous sera envoyé cette nuit par email.

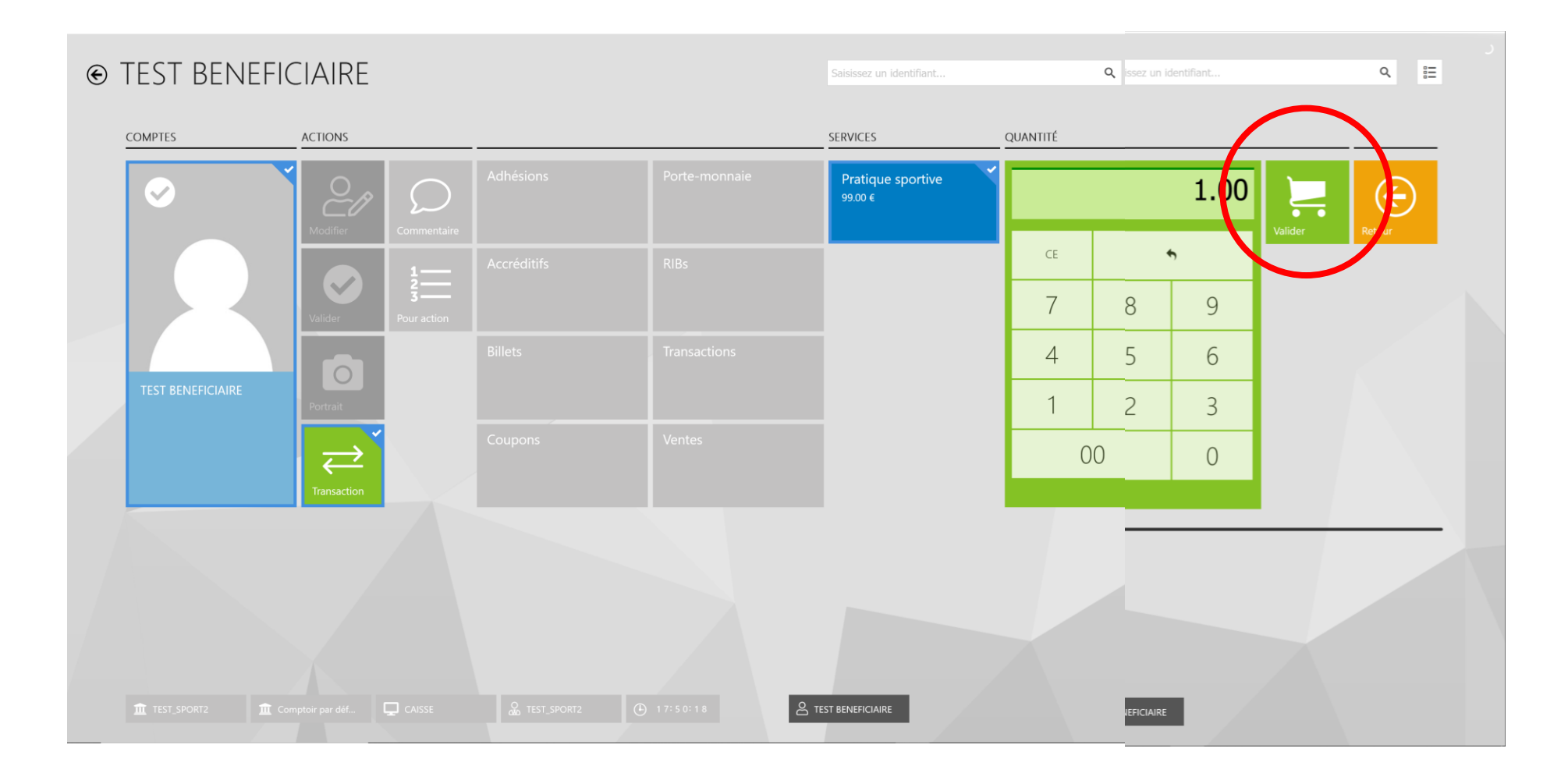